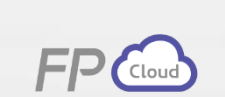

강사: 이은주

# 손해보험 청약 프로세스 제대로 이해하기

보험 청약프로세스의 이해\_02:

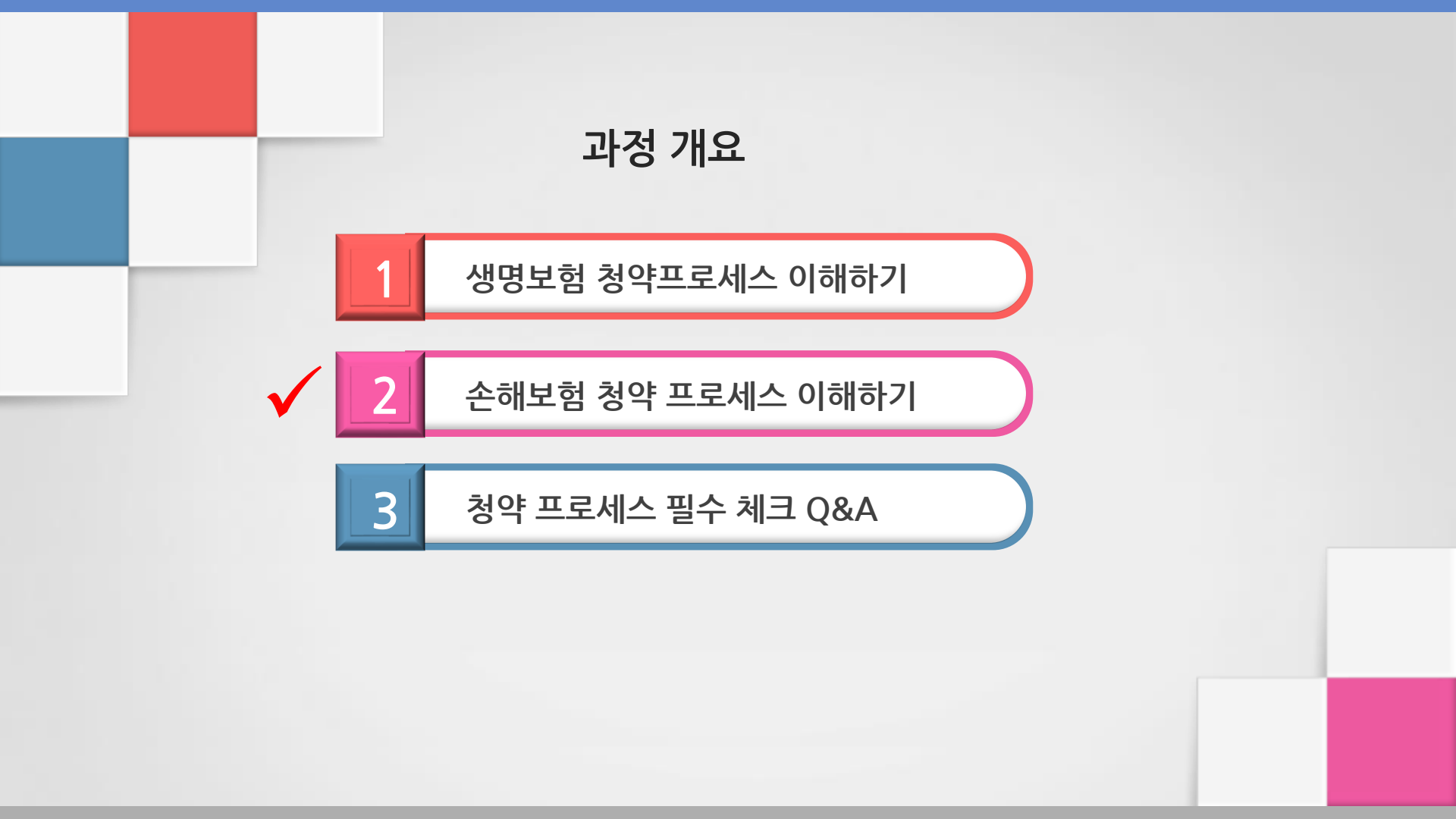

청약관련 업무 시행착오를 줄일 수 있다.

✓ 헷갈리기 쉬운 업무프로세스를 익혀, 입사초기

업무프로세스를 이해한다.

✓ 손해보험 청약접수 방법에 대하여 숙지하고,

✓ 생명보험 청약접수 방법에 대하여 숙지하고, 업무프로세스를 이해한다.

기대 효과

▶ 손해보험 청약 프로세스

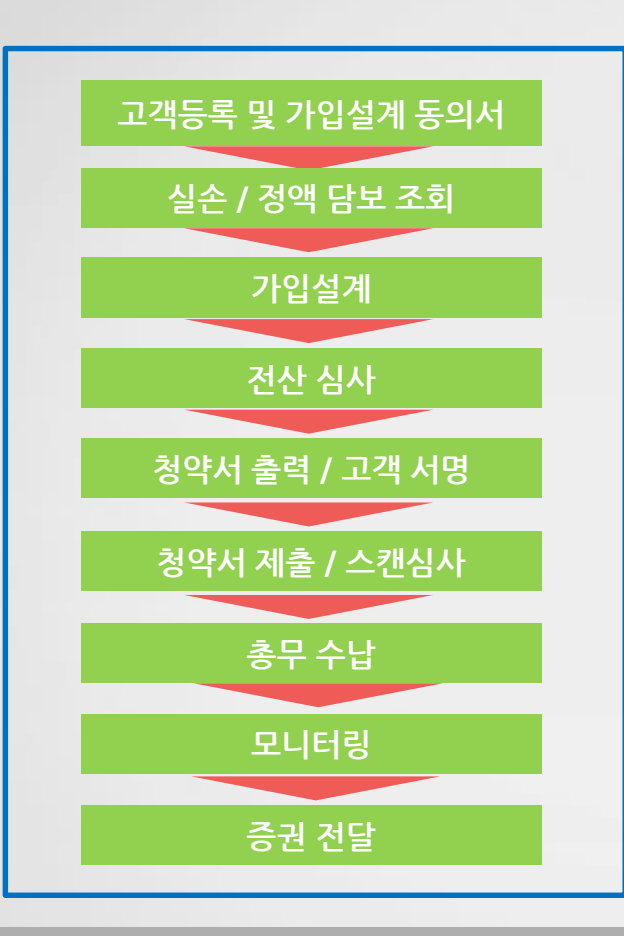

✓ 담당 총무 000

# Tel) 02.xxxx.xxxx

Fax) 02.xxxx.xxxx

> 손해보험 청약 프로세스

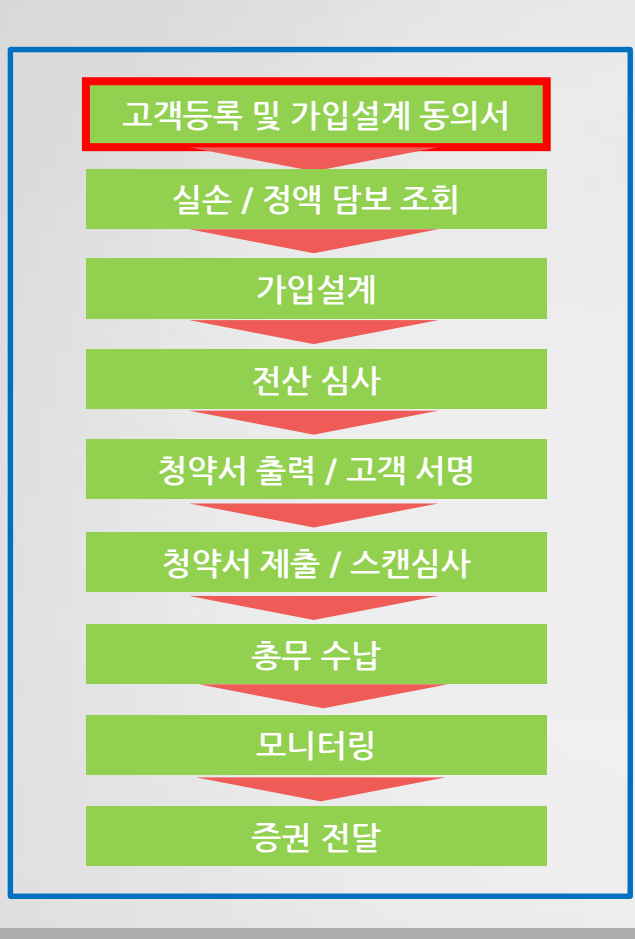

\* 담당 총무 ooo T) 02.xxxx.xxxx F) 02.xxxx.xxxx

고객등록 및 가입설계동의서

- 1. SMS를 통한 고객등록 동의
  - 인증번호 전송
- 2. 서면(동의서)를 통한
- 고객등록 동의
  - 보험사에 동의서 팩스발송
    - (자동승인) or
    - GA대리점 통한 서면 스캔동의

▶ 손해보험 청약 프로세스

# 1. SMS를 통한 고객등록 동의 - 인증번호 전송(예시, KB손해)

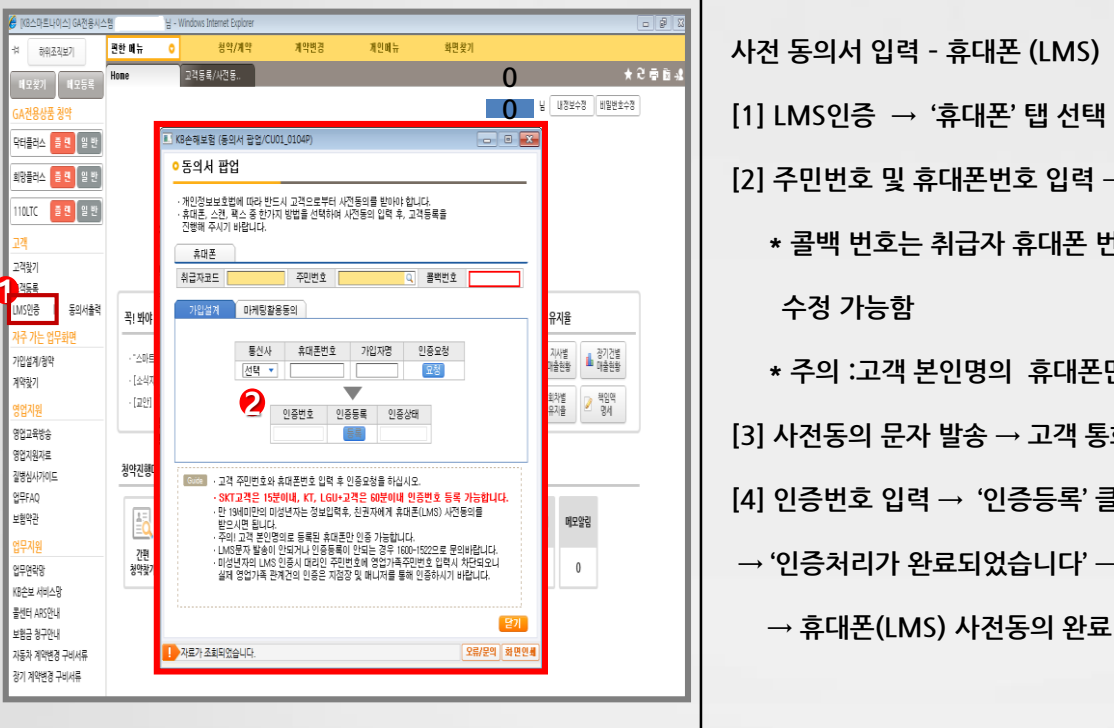

| !] 주민번호 및 휴대폰번호 입력 → '인증요청' 클릭 |
|--------------------------------|
| * 콜백 번호는 취급자 휴대폰 번호이며,         |
| 수정 가능함                         |
| * 주의 :고객 본인명의 휴대폰만 사전동의 가능     |
| ] 사전동의 문자 발송 → 고객 통화 후 인증번호 확인 |
| Ⅰ] 인증번호 입력 → '인증등록' 클릭         |
| → '인증처리가 완료되었습니다' → 확인         |
| 호매표(INC) 내려도이 이크               |

▶ 손해보험 청약 프로세스

2. 서면(동의서)를 통한 고객등록 동의(예시, KB손해)

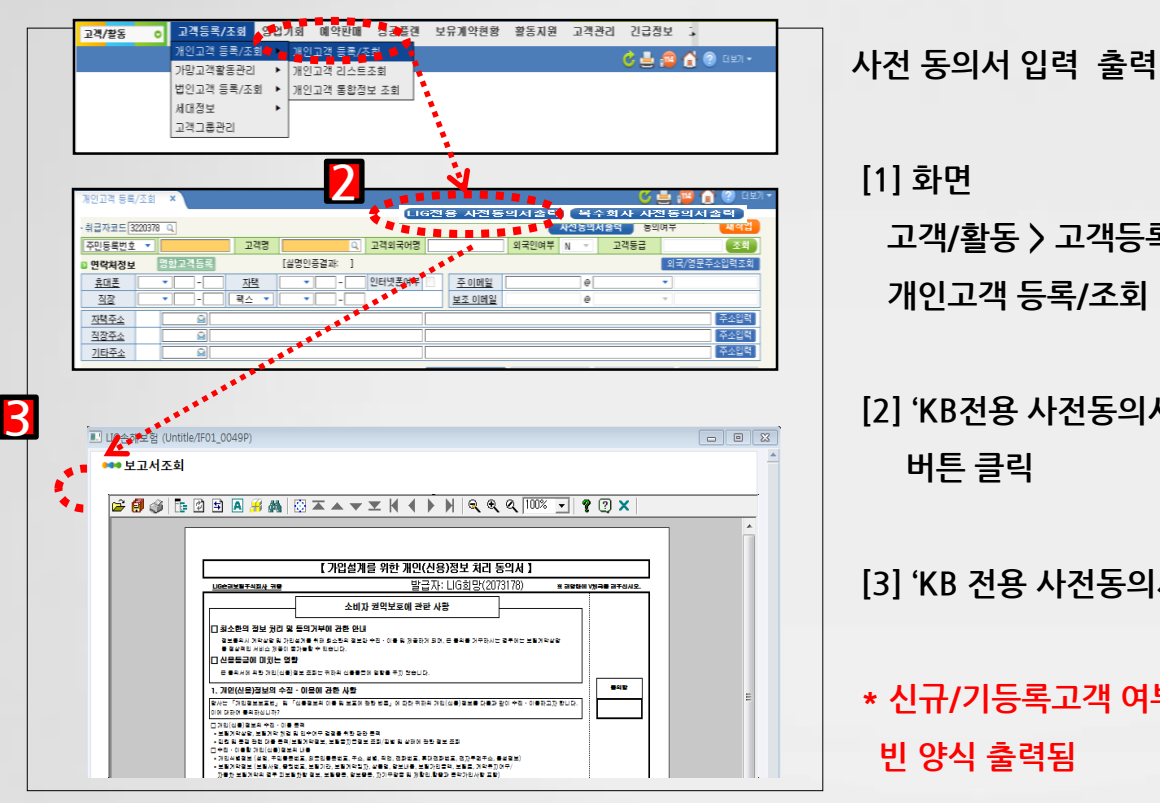

[1] 화면 고객/활동 > 고객등록/조회 > 개인고객 등록/조회

[2] 'KB전용 사전동의서출력' 버튼 클릭

[3] 'KB 전용 사전동의서'출력 클릭

\* 신규/기등록고객 여부 상관없이 빈 양식 출력됨

▶ 손해보험 청약 프로세스

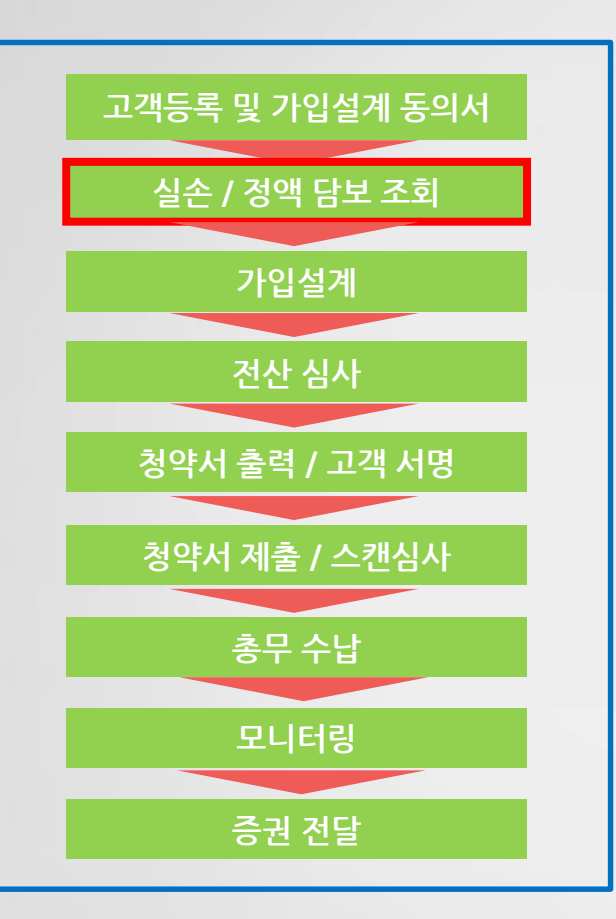

및 중복가입 제한

2. 조회를 통해 타사가입여부 확인

 전산을 통해 고객정보입력 후실손 담보/정액담보 조회

✓ 실손/정액 담보 조회

\* 담당 총무 ooo T) 02.xxxx.xxxx F) 02.xxxx.xxxx

 손해보험 청약 프로세스 1. 전산을 통해 고객정보입력 후 실손담보/정액담보 조회 12-04 09:03 로그아웃 비밀번호 변경 표 전화번호 | ② 도응달 | 4 MERITZ 메리츠화재 고객관리 영업기회 황동관리 컨설팅 가입설계 계약관리 소득/실적관리 BH488 -) 황동지원 보상관리 정! বাস () 계약상세조회 \* 계약조회 \* 계약상세조회 \* 영업가족별실적현황 \* 장기보험 가입설계 \* 장기가입설계 \* 성손,정역당보조회 실손담보조회 피보험자번호 -피보험자명 취급자 5090 64. -1 신규 건석 조회기준일자 20 4 🖬 실손담보사진조회 순번 회사명 보험기간 담보명 가입금액(단위:천임) 계약상태 주민번호&사용인코드 입력후 검색 (내역 조회/출력은 동의서 스캔 및 모바일 동의 된 건에 한해서 출력 가능) 정액탐보조회 모바일동의 동의서확인 녹취확인 술력 이미지

손해보험 청약 프로세스

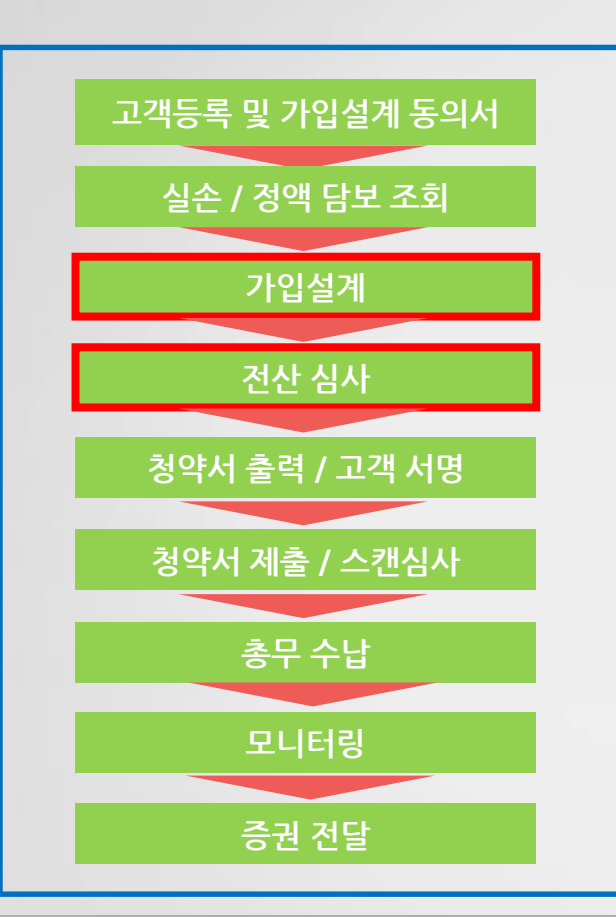

\* 담당 총무 ooo T) 02.xxxx.xxxx F) 02.xxxx.xxxx

✓ 가입설계 / 심사

1. 가입설계

- 다수 담보간의 연계 지침 확인 (스코어링 확인)

2. 전산심사

- 보험사 심사담당자가 전산에 입력 된 내용을 토대로 심사진행(담보 연계검토 및 병력 및 서류심사) - 심사승인 후 청약서 출력가능

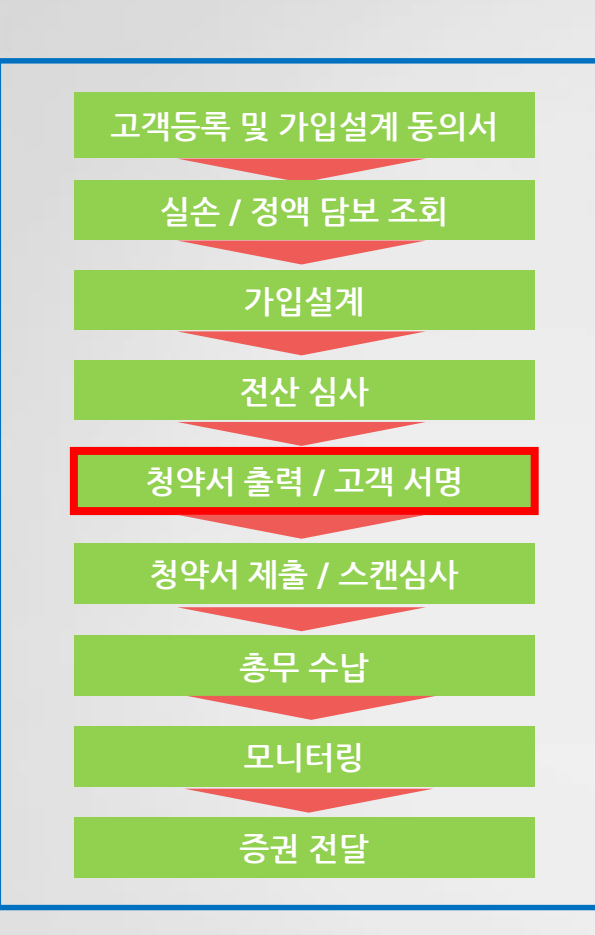

보험사 홈페이지 전자서명 및 모바일(휴대폰) 서명

✓ 전자서명

2. 기/곰우계 3. 보험사 전산에 입력한 내용과 동일하게 알릴사항 기재

- 2. 키/몸무게
- 1. 업종/직장명/구체적 업무
- 청약서 작성시 꼭 체크하는 부분
- ✓ 청약서 출력/고객서명

\* 담당 총무 ooo T) 02.xxxx.xxxx F) 02.xxxx.xxxx

> 손해보험 청약 프로세스

▶ 손해보험 청약 프로세스

# ✓ 청약서 작성방법 샘플(예시, 메리츠화재)

### 1) 청약서

#### 회사보관용 [계약사항] 米 본 계약은 통신수단을 이용한 계약 해지배 동日 하였습니다. 상 통 명 <u>무배당 메리츠운전자모형 M-Drive1204 </u>정역시 #500 중권번호 가입설계 가입설계번호 511 원수품의번호 [계약자사항] × 8 개약은 통신 하였습니다 박운전 740825-2\*\*\*\* 연락치 032(565-\*\*\* 핸드폰 010-3110.\*\*\* 계 약 자 주소: 403-110 연전 부명구 울신! E-mail \*\* 통신수단이용해지사해스선왕 동의 계약형태 만기환급금수의자 백운경(74080) 보험기간 2012년06월21일 부터 2052년06월21일 24시까지 / 20년남 80세만기 채널/ 종별 보험가간 2012년04월11월 부터 2012년04월21일 244(적지 / 20년년 80 18월 전형문 학음보험표 20.000 위 '호안보험표 0.8/ 양전보험표 0.8/ 기독등(계 특히 33055556----- / 15 월/ 매문주: 백운리 240805------10,000 원 날끔생법 월남 / 자동이책 ALERCE (CEXED 2) [피보험자] 연락치 >----특성전 72 1세 주피보험자와 관계 분인 주소: 403-110 민전 부평구 열산8 402.0 사람보험금수업자 변환방수가 피난행자 제금업우: 소행 / 근무지목군 / RDB : 282689 ±884383 / 1 급 사망의보험금수익자하응진(722214-1 6) 지정대리청구연 지명사항: 응도: 지가용 / 지만변1 61843 / 연식 : 03 619.9 [담보사항(신제)] 당보내용 #기본계약#(자세한보장나용은약관함조) 가입금액 보험료 응료 당보내용 가족일상생활동배상력원(고)304년기) 2.880 수학생전님(자동경신대평남입력역상원료격의) 가입금액 보험료 B) ▼ ∧ = 0,... ●<</td> ※ ※ ※ ※ ※ ※ ※ ※ ※ ※ ※ ※ ※ ※ ※ ※ ※ ※ ※ ※ ※ ※ ※ ※ ※ ※ ※ ※ ※ ※ ※ ※ ※ ※ ※ ※ ※ ※ ※ ※ ※ ※ ※ ※ ※ ※ ※ ※ ※ ※ ※ ※ ※ ※ ※ ※ ※ ※ ※ ※ ※ ※ ※ ※ ※ ※ ※ ※ ※ ※ ※ ※ ※ ※ ※ ※ ※ ※ ※ ※ ※ ※ ※ ※ ※ ※ ※ ※ ※ ※ % % % % % % % % % % % % 응선역적약동 자가음운전자용별금(80세만기 20.000.00 5.000.000 자가용운전자용자용자용자사고변호사선영예용

-

이 보설 위시는 철학을 숨석해고 1월 비행교를 받은 해부의 약관이 정한 바에 따라 낮잠 개시됩니다. 제 책약자는 유내가주가에 반한되다. 최 보험계약 자네같은 및 질환한 개약 적용을 위하여 반드시 방약시 뒷만의 즉 아버야할 사람을 가격하시기 바랍니다.

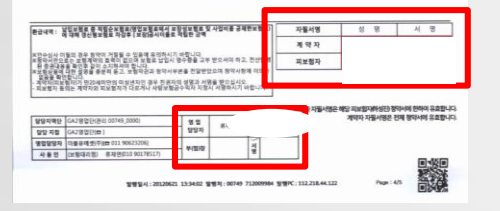

### 2) 알릴의무사항(예시, 메리츠 양식지)

| 1 08 064<br>1 5<br>1 6<br>1 7<br>1 7<br>1 7<br>1 7<br>1 7<br>1 7<br>1 7<br>1 7<br>1 7<br>1 7  |
|-----------------------------------------------------------------------------------------------|
|                                                                                               |
| 19<br>99<br>1<br>1<br>1<br>1<br>1<br>1<br>1<br>1<br>1<br>1<br>1<br>1<br>1<br>1<br>1<br>1<br>1 |
|                                                                                               |
| 1<br>1<br>1                                                                                   |
|                                                                                               |
| 8                                                                                             |
|                                                                                               |
| -                                                                                             |
|                                                                                               |
|                                                                                               |
|                                                                                               |
| 문지야부 성제문                                                                                      |
| 1711122 18 70                                                                                 |
| 1 309.5                                                                                       |
| 00112 FEAD                                                                                    |
| 104                                                                                           |
| 0.9948                                                                                        |
|                                                                                               |
|                                                                                               |
|                                                                                               |
|                                                                                               |
| 1                                                                                             |
|                                                                                               |
| -                                                                                             |
|                                                                                               |
|                                                                                               |
|                                                                                               |
|                                                                                               |
| 11                                                                                            |
| 10                                                                                            |
| 1                                                                                             |
|                                                                                               |
| 1                                                                                             |
|                                                                                               |
| 1                                                                                             |
|                                                                                               |
|                                                                                               |
|                                                                                               |
|                                                                                               |
|                                                                                               |
| 11 12                                                                                         |
| 세명                                                                                            |
| 1 8                                                                                           |
| 8 k                                                                                           |
| 8 k                                                                                           |
| 4 8                                                                                           |
| 21 IS                                                                                         |
|                                                                                               |
|                                                                                               |

손해보험 청약 프로세스

✓ 청약서 작성방법 샘플(예시, 메리츠화재)

# 3) 계약체결이행 신용정보 동의서

|          |                         | www.meritzfire.com |
|----------|-------------------------|--------------------|
| 계약의 체결이행 | 등을 위한 개인(신용)정보 처리 표준동의서 |                    |

#### 메리츠화재해상보험주식회사 귀중

소비자 권익보호에 관한 사항 [1] 최소한의 정보 처리 및 동의거부에 관한 안내

○ 정보통의시 계약의 채결 및 이행 목적달성에 부합하는 최소한의 정보만 수집이용 및 제공하며, 본 동의를 거부하시는 경우에는 보험계약의

쳐결이 부득이하게 거절되거나 정상적인 서비스 제공이 불가능할 수 있음을 알려드립니다. [2] 신용등급에 미치는 영향

○ 본 동의서에 의한 개인(신용)정보 조회는 귀하의 신용동급에 영향을 주지 않습니다.

#### 1. 개인(신용)정보의 수집-이용에 관한 사항

당사는 「개인정보보호법」 및 「신용정보의 이용 및 보호에 관한 법률」에 따라 본 계약과 관련하여 귀하의 개인(신용)정보를 다음과 같이 수집 이용 하고자 합니다. 이에 대하여 동의하십니까?

| 개인(신용)정보의 수집·이용 목적                                                                             | HOLY        | E cital | .1  | -      | E cites | _ |
|------------------------------------------------------------------------------------------------|-------------|---------|-----|--------|---------|---|
| ▶ 보험계약의 체경·유지·관리(부활 및 경신 포함), 계약적부, 보험계약대출, 보험금 등                                              | 세막사         | 848     | V,  | 씨오림사   | 846     |   |
| 지급·심사, 순보험요들의 산출 겸종, 면원치리 및 분쟁 대용, 보험사고 조사(보험사기<br>조사 문화) 보험모친질서 유지, 조사여구, 서비스제공               | 피보험자        | 동의함     | 1   | 피보험자   | 동의함     |   |
| ● 수집·이용할 개인(신용)정보의 내용                                                                          |             |         | 1.4 |        |         |   |
| ▶ 개인식별정보(성명, 주민등록변호 등 고유식별정보, 주소, 성별, 직업, 연락처.                                                 | 피보험자        | 동의함     | V   | 법정대리인1 | 동의함     |   |
| 전자우편주소, 음성정보, 결제정보)                                                                            | 10000000000 |         | 1   |        |         |   |
| 보험계약정보, 피보험자의 질병 및 상해에 관한 정보, 보험금지급 관련 정보(사고정보,<br>보이야영업을 받아 취득히 간증조사서, 따견은, 증명서, 회에서, 지료기를 등) | 피보험자        | 동의함     |     | 법정대리인2 | 동의혐     |   |
| ● 개인(신용)정보의 보유·이용 기간                                                                           | 수익자         | 동의왕     |     | 수영자    | 동의함     |   |
| 순진·이용 동영열로부터 개인(신용)정보의 수진·이용 목적용 당성할 태까지                                                       | 1.4.4       |         |     |        |         |   |

#### 2. 개인(신용)정보의 조회에 관한 사항

▲. 개료[11년 명/정보의 노력과 단권 가장 당사는 『신용정보의 이용 및 보호에 관련 법률, 에 따라 본 계약과 관련하여 귀하의 개인(신용)정보를 다음과 같이 신용정보집중기관 및 보험개발 용으로부터 초회하고자 합니다. 이에 대하여 동의하십니까?

| <ul> <li>조회할 개인(신용)정보</li> <li>보험계약정보, 보험금지급 관련 정보(사고정보 포함), 피보험자의 질병 및 상혜에</li> </ul>                  | 계약자  | 동의함 | V | 피보험자   | 동의함 |  |
|----------------------------------------------------------------------------------------------------|------|-----|---|--------|-----|--|
| 관한 정보<br>● 개인(신용)정보 조회목적                                                                                | 피보험자 | 818 | V | 피보험자   | 동의함 |  |
| <ul> <li>보험계약의 제결유지관리(부활 및 갱신포했). 보험금 등 지급심사. 보험사고조사<br/>(보험사기조사 포함)</li> </ul>                         | 찌보험자 | 동의함 |   | 법정대리인1 | 818 |  |
| <ul> <li>조회동의 유효 기간</li> <li>동의서 제출일로부터 개인(신용)정보의 조회 목적을 당성할 때까지</li> </ul>                             | 피보험자 | 동의형 |   | 법정대리인2 | 848 |  |
| <ul> <li>● 조회자(개인(신용)정보 제공방는자)의 개인(신용)정보보용대용기간</li> <li>▶ 정보제공방은 날로부터 개인(신용)정보 조회복작을 달성할 때까지</li> </ul> | 수익자  | 동의함 |   | 수익자    | 동의함 |  |

#### 3. 개인(신용)정보의 제공에 관한 사항

이에 대하여 등의하십니까? 이에 대하여 등의하십니까?

#### • 개인(신음)정보를 제공받는 차

- ▶ 신용정보집중기관 : 생명보험협회, 손해보험협회동 신용정보집증기관
- 공공기관 등 : 금융위원회, 금융감독원, 보험요음산물기관 등 공공기관, 법행상 업무 수행기관(위탁사업자 포함) ▶ 보험회사 등 : 생명보험사, 손해보험사, 국내·국의 재보험사, 공제사업자, 체신관서(무제국보험)

업무수탁자 등 : 당사와 모집위탁계약을 제결한 자설계사 대리점 등). 보험중계사, 계약 체결 및 이행 등에 필요한 업무를 위탁받은 자보험사고조사업체.

손해사정업제, 의료기관 의사, 변호사, 위탁 물선타, 적부조사업체, 상조서비스 제공업체, 유아용물할인서비스 제공업체, 건강보험실사평가원 등)

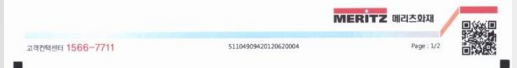

#### ● 개인(신용)정보를 제공받는 자의 이용목적

▶ 신용정보집중기관 : 보험계약 및 보험금지급 관련 정보의 집중관리 및 활용 등 신용정보집중기관의 업무 공공기관 등: 보험업법 및 자동차손혜배상보장법 등 법령에 따른 업무수행(위탁업무 포함), 및 편원 접수

- ▶ 보험회사 등 : 중복보험 확인 및 비례보상, 재보험 가입 및 재보험금 청구, 보험계약 공동인수
- ▶ 업무수탁자 등 : 본 계약의 체결·이행 관련 위탁업무 수행, 진료비실사, 의료실사 및 자문업무, 보험 모집 및 사후관리, 고지사항 확인(적부)

| <ul> <li>제공할 개인(신용)정보의 내용</li> <li>(1. 개인(신용)정보 수집 이용에 관한 사항」의 정보내용</li> </ul>                   | 계약자  | 8:12 | V | 피보험자   | 동의함  |
|--------------------------------------------------------------------------------------------------|------|------|---|--------|------|
|                                                                                                  | 피보험자 | 동의함  | J | 피보험자   | 8112 |
| <ul> <li>제공원는 자의 개인(신용)정보 보유·이용기간</li> <li>▶ 제공 등의일로부터 개인(신용)정보를 제공받는 자의 이용목적을 달성할때까지</li> </ul> | 피보험자 | 5×12 |   | 법정대리인1 | 898  |
|                                                                                                  | 피보험자 | 898  |   | 법정대리인2 | 동의함  |
| N 에 세용대답기는 및 이용에의과 무재의는 영요는 8억 플레이지<br>(www.meitzfire.com)에서 확인할 수 있습니다.                         | 수역자  | 동의왕  |   | 수역자    | 598  |

4. 민감정보 및 고유식별정보의 처리에 관한사항 당사는 '개인정보보호법,제27조 및 제24조여 따라 본 개약과 관련하여 상기의 개인(신용)정보에 대한 개별 등의 사항에 대하여 다음과 같이 귀하 의 인감정보(질병·상태정보) 및 고유식별정보(주민등록변호·외국인등록변호)를 처리(수집 이용, 제공 등)하고자 합니다. 이에 대하여 동의하십니까?

| 질병·상혜 | 정보 처리 |              |        |      | 주민등록변 | 1호·외국인등록 | 번호 처리  |     |
|-------|-------|--------------|--------|------|-------|----------|--------|-----|
| 계약자   | 各均智   | $\checkmark$ | 피보험자   | 동의함  | 계약자   | 동의함      | 피보험자   | 동의왕 |
| 피보험자  | 898   | J            | 피보험자   | 8111 | 피보험자  | 동의함      | 피보험자   | 898 |
| 피보험자  | 828   |              | 법정대리인1 | 동의함  | 피보험자  | 동의함      | 법정대리인1 | 898 |
| 피보험자  | 동의함   |              | 법정대리인2 | 동의함  | 피보험자  | 동의함      | 법정대리인2 | 동의함 |
| 수익자   | 동의함   |              | 수익자    | 898  | 수익자   | 592      | 수익자    | 동의함 |

※ 본인은 「개인정보보호법」및 「신용정보의 이용 및 보호매관한 법률」에 따라 귀사가 본인의 개인(신용)정보를 상기 내용과 같이 처리하는것에 동의합니다.

|                                               | (20  | 동의함 | 기보험자   | 17   | 동의함  | 계약자  |
|-----------------------------------------------|------|-----|--------|------|------|------|
|                                               | (2)  | 892 | ,보험자   | 1    | 동의함  | 피보험자 |
|                                               | (21) | 898 | 법정대리인1 | (2)  | 동의함  | 피보험자 |
| 법정대리인(진원자) 1인이 서명한 경우 서명(                     | (2)  | 848 | 법정대리인2 | (29) | 동의함  | 피보험자 |
| 본인은 다른 법정대리인(친권자) 1인과<br>혐의하여 공동으로 친권을 형사합니다. | (21) | 동의함 | 수익자    | (2)  | 6:18 | 수익자  |

#### 합니다. 다만, 다른 일방의 의사에 반하지 않을 경우 부모 중 일방이 부모 공동명의로 동의할 수 있습니다.

| 주인동복증         | C 운전연허증         | [] 에 퀸          | 으 와국인등록         | 9    | D                                  | 기타확인증                 |                |      |
|---------------|-----------------|-----------------|-----------------|------|------------------------------------|-----------------------|----------------|------|
| 2급일자<br>년 월 일 | ▶ 연히변호          | ▶ 여권에 기재된 성명    | ▶방금열자<br>년 월    | 8    | ※주민등록증 발급확인신형서<br>공무물통 장기히사관 여상의 신 | 임시면술용문전(<br>분준 장애인을 국 | 해준 군문<br>가유공자중 | 564  |
|               | ▶암호일련번호         | ▶ 여러번호          | ▶등육번호           |      | ▶발급기관(소속 등):                       |                       |                |      |
|               |                 |                 |                 |      | ▶발급(신청)일자:                         | м                     | - 2            | 윎    |
| 객에게 상기 정보를 후  | *인하였습니다.        |                 | 영업담당자 성명:       |      | 서명:                                |                       |                |      |
| [간보험료 300만원 초 | 과 또는 일시납보험료 500 | 2만원 초과하는 계약에 한하 | 여, 계약자(법인제외)의 실 | 경확인증 | NE 사항을 기재하여 주시기                    | 바랍니다.                 | -              |      |
|               |                 |                 |                 |      | MERITZ 92                          | 1 <b>츠</b> 화재         |                | in I |
|               |                 |                 |                 |      |                                    |                       | _              | 1992 |

▶ 손해보험 청약 프로세스

# ✓ 청약서 작성방법 샘플(예시, 메리츠화재)

# 4) 상품소개를 위한 신용정보 동의서

#### www.meritzfire.com 상품 소개 등을 위한 개인(신용)정보 처리 표준동의서 . (다수고객용) 메리츠화재해상보험주식회사 귀중 동의거부권 및 유의사항 ▶ 8여시주권 및 유의사망 보험계약과 관련한 기타 부가서비스 및 신상품 안내 등을 제공받고자 하시는 경우 등의해 주시기 바라며, 이에 대한 동의가 없더라도 보험계약 체결 이 가능함을 알려드립니다. ● 개인(신용)정보 제공동의 철회 개인(신용)정보 재공 및 이용에 동의한 이후에도 전화 [1566-7711], 서면 등을 통해 개인(신용)정보의 제공 동의를 철회할 수 있습니다. ● 상품권유 중지청구(Do-Not Call) 영물권북 영거영구(Worked Call) 개인(신용)정보 제공 및 이용에 동의한 이후에도 전화 [1566-7711] , 서면 등을 통해 마케팅활동에 대한 중지를 요정할 수 있습니다. ※ 위 권리의 행사에 관한 구체적인 사항은 '고객권리안내문'(별도 배부 또는 약관에 첨부)을 참고하시기 바랍니다. 1. 개인(신용)정보의 수집·이용에 관한 사항 2. 개인(신용)정보의 제공에 관한 사항 **1** 당사는 「개인정보보호법,및「신용정보의 이용 및 보호에 관한 법률, 당사는 「개인정보보호법」및「신용정보의 이용 및 보호에 관한 법률」 이 따라 보험상품 소개 및 홍보 등을 위하여 귀하의 개인(신용)정보를 다음과 같이 수집이용하고자 합니다. 이에 대하여 동의하십니까? 이 따라 귀하의 개인(신용)정보을 다음과 같이 제3자에게 상품소개 및 홍보등 영업목적으로 제공하고자합니다. 이에 대하여 동의하십니까? ※ 동의하시는 경우 계약관계자가 각각 동의하여 주시기바랍니다. ※ 동의하시는 경우 계약관계자가 각각 동의하여 주시기바랍니다. 개인(신용)정보의 수집·이용 목적 ● 개인(신용)정보를 제공받는 자 ▶당사의 상품시비스 소개 및 판매, 사온한측행사 안내(영문, 우편, 전자우편, 전화, 5M5포함), 시장조사 ▶요립수학자: 당사와 보험오징 위탁계약을 제결한 자 ▶미리즈플급플권(후). 메리즈캐피탈 개인(신용)정보를 제공받는 자의 이용육적 ● 수집-이용할 개인(신용)정보의 내용 ● 101년(18)20도통 제공받는 자의 이용적의 ▶ 2013년 12 전사의 전용세비스 소개 및 학교, 사관문제령사 인내업일은, 유민, ■ 1884년 18 전유 전용 인동에서는 소개 및 전세비스 계공 ■ 제공함 개인(12)21년(18)전보의 수진(16)위 전원 사람, 전보내용 ▶ 2013년 4월 11 년년(18)전보의 수진(16)위 관련, 전보내용 ▶ 2013년 11 년년(18)전보의 수진(16)위 관련, 전보내용 ▶ 2013년 11 년년(18)전보의 수진(16)위 관련, 전보내용 ▶ 2013년 11 년년(18)전보의 수진(16)위 관련, 전보내용 ▶ 2013년 11 년년(18)전보의 수진(16)위 관련, 전보내용 ▶ 2013년 11 년년(18)전보의 수진(16)위 관련, 전보내용 ▶ 2013년 11 년년(18)전보의 수진(16)위 관련, 전보내용 ▶ 2013년 11 년년(18) 전원, 전보 관련, 전보 ▶ 2013년 11 년년(18) 전원, 전보 관련, 전보 관련, 전보 ▶ 2013년 11 년년(18) 전원, 전보 관련, 전보 관련, 전보 ▶ 2013년 11 년년(18) 전원, 전보 관련, 전보 관련, 전보 ▶ 2013년 11 년년(18) 전원, 전보 관련, 전보 관련, 전보 관련, 전보 ▶ 2013년 11 년(18) 전원, 전보 관련, 전보 관련, 전보 관련, 전보 ▶ 2013년 11 년(18) 전원, 전보 관련, 전보 관련, 전보 관련, 전보 관련, 전보 관련, 전보 관련, 전보 ▶ 2013년 11 년(18) 전원, 전보 관련, 전보 관련, 전 가입신병합보려로 주인통력전호등교육사별정보, 주소 직접 연락체, 전자우편주소, 보험가야 및 보험금지급 관련 정보 개인신용/정보의 보유·이용 기간 : 5년 · 제공받는 자의 개인(신용)정보 보유·이용기간 ▶요립수학자 : 「1.개인신용/정보의 수집이용에 관한 사람」의 정보 보유기간 ▶제류사용: 재용 등억별로부터 최대 3년까지 각 제공대통가전 및 아용류북한 구제원인 정보는 당사 홈페이지 Iowaw menturies.com/해서 확인할 수 있습니다. 개인(신용)정보 제공 개인(신용)정보 수집·이용 1 9 X 5 2 X 0 5 2 **티브럽자** 동영함 0) (6.2) 계약자 동의함 🗸 미동의 **피보험자** 등의함 미름의 **티보험자 등의함** 🗸 미동의 리보험자 동의왕 제보험자 동의함 미동의 패보험자 동의함 🗸 미동의 0.8.0 법 정 대리인1 법 정 대리인2 동의왕 법 정 대리인1 법 정 대리인2 동의함 지도했자 동의학 미동의 052 제보험자 동의함 미동의 982 지보험자 등의함 미동연 015-01 리보험자 등의함 0.8.91 0.5.0 주민등록번호·외국인등록번호 처 주민등록번호·외국인등록번호 처리 제 약 자 등의함 📝 더동의 피보험자 등의함 더통의 계약자 등의함 🗸 미동영 리보험자 등의한 미동영 지보험자 등의함 🗸 미등의 **피보험자** 등의함 미동의 리보험자 문의함 미동의 리보험지 동의함 089 법 왕 대리안1 법 왕 대리안2 등의함 법 정 대리인1 법 정 대리인2 등의함 지보험자 용의함 미동의 0.8.9 제보험자 동의함 062 081 피보험자 동의한 984 089 제보험자 동의함 미동의 984 20 24 6 1 2( - 피보험자 게 약 자 2 ) 위법정대리인1 (인) 법정대리인(친권자) 1인이 서명한 경우 49(2) 프로험자 (인) 피보험자 190 19311821912 (2) 분연은 다른 법정대리인(친권자) 1인2 안영하에 공동으로 친구을 형사합니? (연) 피보험자 피보험자 ※ 동의하시는 경우, 계약관계자가 각각 서양하여 주시고 미성년자인 경우, 원광자 또는 후간인이 서울 비합니다. 부모가 공동진공자인 경우 부모 방방이 각자 서중하여이 합니다. 다만, 다른 일방의 의사에 변하지 않을 같은 부모 좀 일방이 부모 공동방의로 동양할 수 있습니다. MERITZ 메리츠화재 고객원력센터 1566-7711 51104909420120620004 Page : 1/1 328 MEMORY 1566-7711 51104909420120620004

|                                                  | _                    |
|--------------------------------------------------|----------------------|
| (MILLH 7LQ)                                      | www.meritzfire.com   |
| 통합 상품설명서 수령확인서                                   | MERITZ               |
| 보험계약 주요내용                                        |                      |
| ※ 특약의 보험기간, 납입기간, 갱신 등에 따라 보험료가 반동될 수 있으며, 특약의 가 | 입내역은 정박서를 참조하시기      |
| 보험회사 미리츠화재해상보험(주) 설계번호                           | 51104909420120620004 |

5) 상품설명서 수령확인서

| 영업담당자                  | GA2영업단 더불유에셋(주)(보험대리점) 류재연 (010-9017-8517)          |  |
|------------------------|-----------------------------------------------------|--|
| 본계약 보험기간               | 2012-06-21 부터 2052-06-21 24시까지                      |  |
| 보험상품명                  | 무배당 메리츠운전자보험 M-Drive1204(보험종목 : 운전자성)               |  |
| W 01 20 20 20 20 20 35 | ■ 보형계약자 : 박윤경 ■ 피보형자(보험대상자) : 하성진                   |  |
| ********               | 사망보험금수익자 : 법정상속인 M 사망외보험금수익자 : 피보험자본인 M 만기수익자 : 박운경 |  |
| 초회보험료                  | 10.000 원 (납입기간 : 20 년납, 납입주기 : 월납)                  |  |

1바랍니다.

a e

21/21

| 보험가입자의 권리와 의무                                                                                                    | 청약철회/계약<br>계약전/후 알릴                                                                                                    | 취소에 관한 사항<br>#의무에 관한 사항                                                                                                    | 보험료납입연제에 관한<br>주소변경/손해 동지에 | 만 사항<br>관한 사항 |       |
|----------------------------------------------------------------------------------------------------|----------------------------------------------------------------------------------------------------|----------------------------------------------------------------------------------------------------|----------------------------|---------------|-------|
| 보험계약의 주요 보장내용                                                                                                    | 가입한 목적물                                                                                                    | 및 담보별 가입금액                                                                                                    | 담보별 지급사유                   |               |       |
| 금 지급관련 특히 유의할 사항                                                                                                    | 보험계약에 적                                                                                                    | 용되는 기본적인 면책사항                                                                                                    | 특별약관별로 특히 유                | 의하여야 할        | 사항    |
| 범계약관련 특히 유의할 사항                                                                                                    | 보험계약관련                                                                                                    | 유의사항 (보험계약대출제도, 자동경신                                                                                                    | 등) 해지환급금에 관한 사             | 8             |       |
| 기타 보험계약자가<br>알아야 할 사항                                                                                                    | 매금자/소비자                                                                                                    | 보호에 관한 사항                                                                                                    | 보험계약 전환/청구권                | 소멸시효에         | 관한 사항 |
| 험계약 체결 단계 설명사항                                                                                                    | 모집종사자의                                                                                                    | 성명,소속,연락처,권한사항                                                                                                    | 보험계약의 중낙절차                 |               |       |
| 손담보(실손의료비, (화재,부부,<br>,가족)자동차사고변호사선임비                                                                                                    | .가족)별금, (가족,자<br>용, 홀인원, 알바트                                                                                                    | 네.일상)생활배상책임. (부부.가족)(중상)<br>로스 등)사전조회관련사항                                                                                                    | 배)교통사고처리지원금, (             | ot            | 아니요   |
| 형계약 체결전, 기가입한 실순                                                                                                    | 담보 보험계약이 있                                                                                                    | 있는지 여부를 확인하셨습니까?                                                                                                    |                            | V             |       |
| 수 실손보형계약 가입의 경우,                                                                                                    | 각 계약에서 비례                                                                                                    | 분담한다는 설명을 들었습니까?                                                                                                    |                            | 1             |       |
| 손담보 계약정보 조회를 통해                                                                                                    | 실손당보 가입내역                                                                                                    | 을 확인하셨습니까?                                                                                                    |                            | V             |       |
| [보험자 하성진 , 상해 외 6건<br>( 자세한 내용은 "실손담보 계9                                                                                                    | 각정보 조회 내역서                                                                                                    | <b>"를 통해 반드시 확인해</b> 주시기 바랍니                                                                                                    | ч.                         |               |       |
|                                                                                                    |                                                                                                    |                                                                                                    |                            |               | 0110  |
| 함 상품설명서 주요내용 설명                                                                                                    | 확인(확인후 필히 、                                                                                                    | /표시를 하시기 바랍니다)                                                                                                    |                            | 9             | -1-14 |
| 한 상품설명서 주요내용 설명<br>입설계서 / 동합 상품설명서 가                                                                                                    | 확인(확인후 필히 v<br>입자유의사항 / 계                                                                                                    | <b>/표시를 하시기 바랍니다)</b><br>약자 확인사항 길라잡이를 읽고 확인하                                                                                                    | 셨습니까?                      | V             | -1-14 |
| 한 상품실명서 주요내용 설명<br>입설계서 / 동안 상품설명서 개<br>용설명서 분문 상품설명 내용여<br>방업담당자 작성 및 확인]<br>여연당단 - 여기                                                                                                    | 확인(확인후 필히 \<br>임자유의사항 / 계<br>네 대한 계약자 확인                                                                                                    | /표시를 하시기 바랍니다)<br>약자 확인사항 길라잡이를 읽고 확인하<br>에 관한 사항 11개 문항을 체크하고 획<br>시고 서약해주시기 바랍니다.                                                                        | 셨습니까?<br>연하셨습니까?           | 7             | -1-14 |
| 방상동설명서 주요대용 설명<br>임실계시 / 동일 상동설명서 기<br>동설명서 본문 상동설명 내용여<br>영업담당자 작성 및 확인]<br>영업담당<br>모 역                                                                                                    | 확인(확인후 필히 v<br>1입자유의사항 / 계<br>네 대한 계약자 확인<br>석원 내용을 덧쓰<br>은)는 위 내용에<br>내 그 / 일                                                                                                    | /표시를 하시기 해랍니다)<br>약자 확인사항 결과집이를 읽고 확인하<br>예 관한 사항 11개 문항을 <b>체크하고</b> 확<br>시고 서명해주시기 바랍니다<br>대하여 보험계 <sup>(19) //</sup>                                    | 셨습니까?<br>인하셨습니까?           |               |       |
| 한 상품실명서 주요대용 설명<br>입실계시 유민 상품성명시 기<br>통성명서 분문 상품성명 대에 기<br>동성명서 분문 상품성명 대에 기<br>당입답요~~~~<br>입답당<br><u>&gt; (1) ~ ~</u> (2)<br>실립계약자 작승 및 특기]<br>계약자 제사는 여객 이사된<br>입당당자                         | 확인(확인후 펼쳐 \<br>입자유의사항 / 제<br>네 대한 계약자 확인<br>44만 내용을 덧쓰<br>은)는 위 내용에<br>레 그 / 일<br>부분을 덧쓰신고<br>(오)로부ド                                                                                                    | /표시를 하시기 바랍니다)<br>까지 환전난 월 2010년 월 21 확인하<br>에 관한 사항 11개 문항을 체크하고 학<br>내라여 보험계약<br>영업당당자<br>                                                               | 설습니까?<br>인하셨습니까?           |               |       |
| 한 상류실행시 주요대용 설명<br>입입계시, 문입 상류입에 내려<br>영업담당가 작성 및 확인]<br>영업담다<br><u>그 이 고</u> 이 일<br>(영감 (<br><u>그 이 고</u> 이 일<br>(영감 (<br><u>그 이 고</u> 이 일 확)]<br>계약자위서는 여객 역성<br>(영남당자<br><u>그</u> 이 1 년 5 월 | 확인해연후 펼히 1<br>1입자유의사한 / 게<br>배 대한 계약자 확인<br>41년 내용을 덧쓰<br>은)는 위 내용에<br>필 _ / 일<br>부분을 덧쓰신고<br>(오)로부ド<br>필 2, 일                                                                                                    | /교사를 하시기 바랍니다)<br>역사 확신가 발생인수를 것으 확인하<br>에 관한 사항 11개 문학을 체크하고 확<br>시고. 사항해주시기 바랍니다<br>역사 보험계약/**<br>명원 지수가 바랍니다<br>물고부 **<br>보험계약자                         | 셨습니까?<br>인하셨습니까?           |               |       |
| 한 상품실명서 주요나용 설명<br>입을까지 / 환입 상품입면서 가<br>용입 사용은 상품입면 사용이<br>영업당수····································                                                                                            | 확인해연후 펼히 1<br>1일자유의사항 / 계<br>배 대한 계약자 확인<br>41년 내용을 덧쓰<br>은)는 위 내용에<br>필 / 일<br>부분을 덧쓰신고<br>(오)로부ド<br>필 일<br>필 일                                                                                                    | /#시를 취사기 바랍니다<br>역사를 취사기 바랍니다<br>역사 옵션의 표정 문화를 체크하고 확<br>시고 서영해주시기 바랍니다<br>영업답당자,<br>시영해주시지 바랍니다<br>호그와 "<br>보험계약자<br>장권제약자 :                              | 설습니까?<br>인하셨습니까?           | 7             |       |
| 발 상용실행시 주요객을 설명<br>입고까지, 유민 상용실명시 가<br>영업감가<br>'영업감가'<br>'영업감'<br>''''''''''''''''''''''''''''''''                                                                                             | 확인(확인후 포히 /<br>(입자유의사항 / 계<br>(입자유의사항 / 계<br>(입자유의사항 / 학<br>(임) (입자 후인)<br>(비 고) / 일<br>(오) 로부ド<br>(오) 로부ド<br>(오) 로부ド<br>(오) 로부ド<br>(오) 로부 (오)<br>(오) 문부(오)<br>(오) 문부(오)<br>(오) (요)<br>(오) (요)<br>(요)<br>(오) (요)<br>(요)<br>(요)<br>(요)<br>(요)<br>(요)<br>(요)<br>(요)<br>(요)<br>(요) | /// 프로 특히가 백당니다<br>에 관련·사형 인지 분응을 해크 확단해<br>에 관련·사형 보기 문양을 해크해고 해<br>시고, 서명에 시키 바당니다<br>영업답당시<br>/ 사양에주시기 바당니다<br>을 고부···································· | 셨습니까?<br>인하셨습니까?           |               | -     |

▶ 손해보험 청약 프로세스

✓ 청약서 작성방법 샘플\_보험상품 비교설명확인서

# 1) 대리점 자체 양식

(95)首先公司) 보험상품 비교, 설명 확인서 1. 보험가입 내용 \*\*\*\* ..... ...... \*\*\*\*\* +0000 +1254129 1 1 1 × #4(\$1(5)) 2. 비공실행 등은 보험회사 및 보험상을 목록 (1개이상의 등증, 유사 상품) 구분 1254 XBURT •1 •2 •1 3. 보험상을 비교실해 관련 사람 ..... 분간은 상기 보험상품에 Non 명시 101지 ~ 알려 드로 크린 ~ 나 마물에 다했어. 지금하지 아니하는 사유, 손해지환급금에 관한 사항, 손재계약에 관한 사항, 손해당 보험상품의 자불하던 특징 동에 대하여 비교·성명을 • 등 있 습 니 다. 20 15 18 18 98 122 4890 98 100 ATTYC ささら(や) 1999 0.045 × 개혁되가 자들로 서량해 주시고 하상년자인 경우 친금지가 자들서랑하시기 바랍니다. \*\*\* \*\*\*\* 설계사 418(2) \*\*\*\*\* 92185 5954 59

| 보험상품 비교설명 확인서                               |                                                                                                    |                           |                                 |  |  |  |  |
|---------------------------------------------|----------------------------------------------------------------------------------------------------|---------------------------|---------------------------------|--|--|--|--|
|                                             |                                                                                                    |                           |                                 |  |  |  |  |
| 1. 보험가입 내용                                  |                                                                                                    |                           |                                 |  |  |  |  |
| 계약자 홍길동 생년월일                                |                                                                                                    |                           |                                 |  |  |  |  |
| 보험회사 현대해상화재보험 보험상품 무배방간단하고편리한종합보험(생신형)(Hil8 |                                                                                                    |                           |                                 |  |  |  |  |
| 2. 비교설명들은 보험회사 및 보험상품(3개이상의 동종, 유사 상품) 목록   |                                                                                                    |                           |                                 |  |  |  |  |
| 구분                                          | 분 보험회사 보험상품명                                                                                                    |                           |                                 |  |  |  |  |
| 1                                           | 현대해상화재보험                                                                                                    | 무배당간원                     | 단하고편리한종합보험(경신형)(Hi1807)1종       |  |  |  |  |
| 2                                           |                                                                                                    |                           |                                 |  |  |  |  |
| 3                                           |                                                                                                    |                           |                                 |  |  |  |  |
| 4                                           |                                                                                                    |                           |                                 |  |  |  |  |
| 3. 보험                                       | 상품 비교설명 관련 사항                                                                                                    |                           |                                 |  |  |  |  |
| 구분                                          |                                                                                                    | 확인내용                      |                                 |  |  |  |  |
| 1                                           | 본인은 상기 보험상품에 참약하면서 3가지 이상의 동종 또는 유사 상품에 대하여대리점<br>소속 모정동사자로부터 대보험금 및 지급사유, 대보험기간, 대보험을, 대보험금을 지금하지 아니하는 사유.<br>아희지원급금에 관한 사항. 유패계약에 관한 사항. 안해당 보험상품의 자불화된 특징 등에 대하여 비교 -<br>설명을 (비압습니다) |                           |                                 |  |  |  |  |
| 2                                           | 대리점 자율(단. 비교설명의 의도에 맞지 않는 니                                                                                                    | [용 사용 불가).                |                                 |  |  |  |  |
|                                             | 년                                                                                                    | 월 일                       |                                 |  |  |  |  |
|                                             |                                                                                                    |                           |                                 |  |  |  |  |
|                                             |                                                                                                    | Я                         | 약자 (서명)                         |  |  |  |  |
|                                             |                                                                                                    | 계<br>친구                   | 약자 (서영)<br>[자1 (서영)             |  |  |  |  |
|                                             |                                                                                                    | 계<br>친구<br>친구             | 약자 (서영)<br>[자1 (서영)<br>[자2 (서영) |  |  |  |  |
| ≍ 계약지                                       | 가 자필로 서행해 주시고 미성년자인 경우 친필ス                                                                                                    | 계<br>친구<br>친구<br>차가 자필서명히 | 약자 (서행)<br>(자1 (서행)<br>(자2 (서행) |  |  |  |  |

2) 보험회사 출력 양식(예시, 현대해상)

▶ 손해보험 청약 프로세스

✓ 청약서 작성방법 \_ 전자서명

# 1) 보험사 홈페이지 전자서명(예시, 현대해상)

| 🥻 http://qa-core.cis.co.kr/? - 🕻      | 경중계) 현대류성 Core Insurance System - Windows Internet Explorer 📃 미 🛛                                                                                                    |                            |
|---------------------------------------|----------------------------------------------------------------------------------------------------|----------------------------|
| H (하이포탈                               | 👩 310172 정체미님 (응목소(6507-775-1644) )한 🕞 나이방일 한 🊥 🚱 2011년 12월 66일 (응요일)) 🍭 마양된                                                                                                    | ✓ (계약담당                    |
| 에뉴 🔽 고객 🛛 자                           | 자동차   광기   일반   퇴력보험   미케팅   보상   법민SFA   경리   영수증   빙기슈량스   부기업무                                                                                                    | 「ストフ」、人                    |
| [통합]설계명시조                             |                                                                                                    |                            |
| City - Diologia TGP10                 | [[통합] 설계명세조회(성약,변경)(GMU4009G) . 미 x                                                                                                    | 설계 건물                      |
| 표·고객<br>표·자동차                         | 双面称 [27] [ 盤思                                                                                                    | 전자사                        |
| · · · · · · · · · · · · · · · · · · · | 업무구분 이전체 이가입설계 이번경설계 조회구분 입력자 🐱 사원번호 310172 Q 등401 🚺 조비 초기법                                                                                                    |                            |
| [강]알림방<br>[강]강기상품정보                   | 대상기간 실계보관실 ~ 2011-12-01 🗇 - 2011-12-09 🗇 오늘 1주실 당첨 전철 실계상태 ( 것전에 중 확장대상 중 확장도상 중 실사용 중 기타설계                                                                                                    |                            |
| -[통합]나의업무(요청승인)                       | 상동형 설계번호 계약자 피보험자 보험기간 설계진행상태 실적인정을 보험로 스캔여부 전자서명 스                                                                                                    |                            |
| [통합]계약명세조회                            | 무배당하이라이프소미스운전자보 L011 15104428 문무손 문무손 2011/208~2044/208 가입설계 자물인수 실적 100% 인정 14,050                                                                                                    | <ul> <li>· 신사지명</li> </ul> |
| [통합]설계명세조희(성약,변경)                     | 무분단하기원이부분이 수무적자부 ( 011 16/04/22 정장인 정장인 2011/200-2014/202 다수선계 20.000                                                                                                    |                            |
| (條句)나의묘청명투                            | 1 10 0 11 10 1 10 10 10 10 10 10 10 10 1                                                                                                    | : 계약자,                     |
| -[통합]청약견수제한승인<br>-[장]연분병 처리허화/통계      | 무배당하이라이프                                                                                                    | • • • • • •                |
| -[장]발행업부                              | 무배당하이라이프리치웨이틀러스 L011 15104064 정장임 정장임 20111206~20141206 가입설계 자율인수 설적 100% 인정 1.000.000 완료 완료                                                                                                    |                            |
| B [장]가입물계/정약                          | 무배당하이라인프리치웨이플러스 L011 15104062 정장임 정장임 20111206~20141206 가입설계 자들인수 실적 100% 인정 500,000 미완료 진행증                                                                                                    | 도인이 이                      |
| 표·(강)세탁 및 실망원리<br>표·(강)소금(안금)여모       | 무배당하이라이프리치웨이클러스 L011 15104058 정장입 정장입 20111206~20141206 가입실계 자율인수 실적 100% 안정 500,000 미완료 진행증                                                                                                    | 0201                       |
| E [장]계약변경                             | 부배당당이라이프리치웨어를러스 L011 15104056 정장임 정장임 20111206~20141206 가입설계 자들인수 실적 100% 안정 100,000 미완료 진행증                                                                                                    |                            |
| ⊞-[장]지급업무                             | 구배당하이다이프리지웨어 플러스 LOT 15104053 성장임 성장임 2011206~20141206 가입을게 자들인수 올색 100% 안정 10,000.00 미완료 신행용                                                                                                    |                            |
| E [장]보형계약대용                           | 구해당하며[cd]=ch,140[b]=ch_20[1][5]04(5) 당장감 (5)강감 20[1]206 /20[4]206 /20[4]200 /20[4]200 /20[4]200 /20[4]200 /20[4]200 /20[4]200 /20[4]200 /20[4]200 /20[4]200 /20[4]200 |                            |
| 0 (3)092301                           | Participation                                                                                                    |                            |
| ⊕ 일반                                  | · · · · · · · · · · · · · · · · · · ·                                                                                                    |                            |
| 표 퇴직보험                                | 早期受知(20)=213(20)=213(20)=     |                            |
| ID 마케팅                                | 무해당장이라이프리치웨이플러스 L011 15103371 아파구 아파구 2011/265-2014/255 가인설계 자들이수 삼작 L000.00 미차로 전체를                                                                                                    |                            |
| 田 年日<br>前,世919日4                      | 무배당하이라이프리치웨이플러스 L011 15103270 안파구 안파구 20111205~20141205 71인실계 자용인수 4/20 1005-인정 10,000.00 미양은 자반증                                                                                                    |                            |
| ⊕ 경리                                  | 무배당학이라이프리치웨이플러스 L011 15103963 안파구 안파구 20111005-20141205 가입설계 자품인수 삶적 100% 이전 1.000.000 미와로 지방증                                                                                                    |                            |
| ⊞ 영수증                                 | 문해당당하이라이트리치웨이플러스 101115103988 아파구 아파구 2011705~20141205 2012/ 전자세명관을 살 1005 이상 500.000 미관은 전성을 💟                                                                                                    |                            |
| 표 방카슈랑스<br>방카슈랑스                      |                                                                                                    |                            |
| 图 于对最子                                | 설계해요 ····································                                                                                                    |                            |
|                                       | ·설계상세조회 ·환경요청 ·패물을사인적 ·제시일정정 ·회정취소내였 ·특인( 비서류 ·전자사영요청 會식제 ·자동이처등록 증 방법 戰역실내리받기 문단기                                                                                                    |                            |
|                                       |                                                                                                    |                            |
|                                       |                                                                                                    |                            |
|                                       | ·····································                                                                                                    |                            |

| (계약담당자) 가입설계 후   |                                                |  |  |  |  |  |
|------------------|------------------------------------------------|--|--|--|--|--|
| [장기>설계명세조회] 화면에서 |                                                |  |  |  |  |  |
| 설계 건을 선택하여       | я                                              |  |  |  |  |  |
| 전자서명요청           | 클릭!                                            |  |  |  |  |  |
|                  | 계약담당자) 가입<br>[장기>설계명세조<br>설계 건을 선택하(<br>전자서명요청 |  |  |  |  |  |

✓ 전자서명 요청 가능 조건 : 계약자, 피보험자, 예금주가 동일인 인 경우

▶ 손해보험 청약 프로세스

✓ 청약서 작성방법 \_ 전자서명

### 1) 보험사 홈페이지 전자서명(예시, 현대해상)

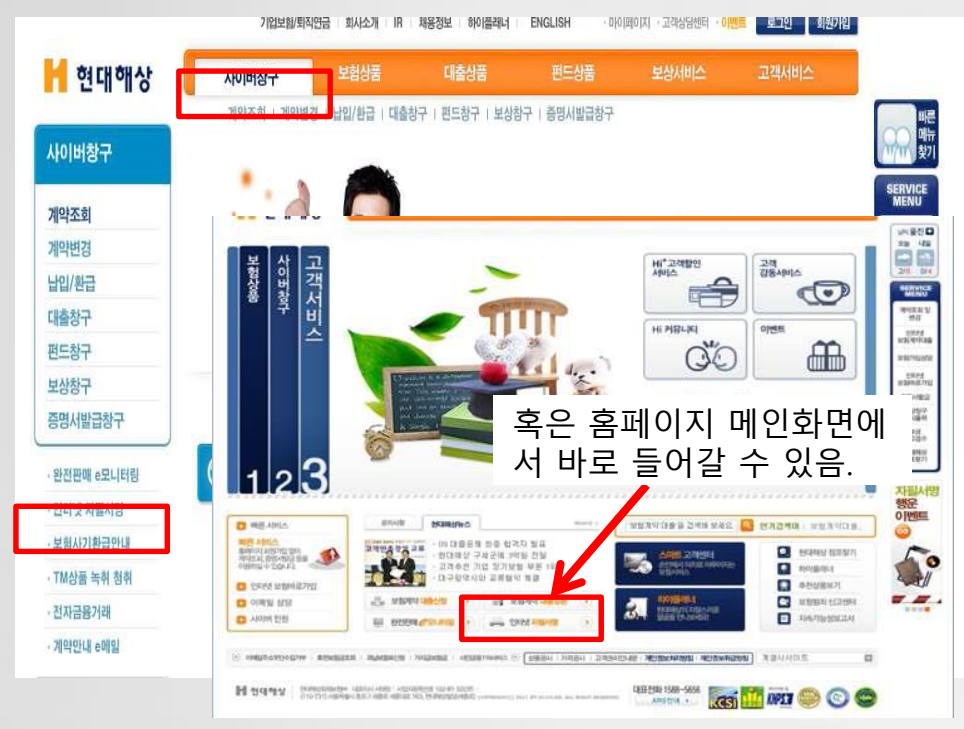

✓ (고객) 계약담당자가
 전자서명 요청 후 고객에게 알리면,
 홈페이지 [사이버창구] >
 [인터넷자필서명] 화면에 접속!

### ✓ 고객 본인 [공인인증서] 필요!!

▶ 손해보험 청약 프로세스

✓ 청약서 작성방법 \_전자서명

# 2) 모바일 전자서명(예시, KB손해)

1. [휴대폰 전자서명] 선택

- 2. 고객의 휴대폰 번호 확인
- 3. [발송/출력] 버튼 클릭

# ☞ LMS문자 OR 카카오 알림톡 발송

| 🔸 (장기                    | )서식                             | 출력및발송 - CT(                                                                      | 05_0060M.xfd                 | l                    |                                        |     |      |   |                     |            | ×                                          |  |  |  |
|--------------------------|---------------------------------|----------------------------------------------------------------------------------|------------------------------|----------------------|----------------------------------------|-----|------|---|---------------------|------------|--------------------------------------------|--|--|--|
| 청약번호                     |                                 | ▼         22206 (무)KB빅플러스저촉보험(17.04)         계약자명         5         1         조회 |                              |                      |                                        |     |      |   |                     |            |                                            |  |  |  |
| 5 출력/발송 가능서식 (상품설명서 미출력) |                                 |                                                                                  |                              |                      |                                        |     |      | ( | 🗅 발송방법              |            |                                            |  |  |  |
| 분류                       |                                 | 출력서식명                                                                            |                              | 출력서식상세               | 출력여부                                   | 부수  | 선택 ' | • | 출력 E-N              | vlail FAX  | 모바일                                        |  |  |  |
|                          |                                 |                                                                                  | 6대가전명세서                      | (계약자용)(Email, Fax)   |                                        | 1   |      |   | 수신자명                | [계 · · · · | ·····                                      |  |  |  |
|                          |                                 |                                                                                  | 약사명세(계약                      | 자용)(Email, Fax)      |                                        | 1   |      |   | 전화번호                | 휴대폰 🔻      | 010 - 1234 - 1234                          |  |  |  |
|                          |                                 |                                                                                  | 승환계약예외묘청서(회사용)(Email,Fax)    |                      |                                        |     |      |   | E-mail              |            | @                                          |  |  |  |
|                          |                                 |                                                                                  | 상품설명서_실                      | 손계약전환시안내사항(계약자용)     | )(Er                                   | 1   |      |   | 주소                  | -          |                                            |  |  |  |
|                          |                                 |                                                                                  | 상품설명서_실                      | 손계약전환시안내사항(회사용)(E    | Ema                                    | 1   |      |   | ( )                 |            |                                            |  |  |  |
|                          |                                 |                                                                                  | 인터넷전자서명                      | t(Email)             |                                        | 1   |      |   | 수신동의                | 🗹 FAX 🗹    | E-mail 🗹 SMS 🗌 DM 🗹 E-안내문                  |  |  |  |
|                          |                                 |                                                                                  | 휴대폰전자서명                      | 1                    |                                        | 1   |      |   | 박신자 사한              | ٤.         | 직장 🔻 07 - 4745 - 1796                      |  |  |  |
|                          |                                 |                                                                                  | 자동이체신청                       | 개인정보동의서(회사용)(Email,F | ax)                                    | 1   |      |   | ecnine              | [          | ı, kr                                      |  |  |  |
|                          |                                 |                                                                                  | 제3자(보험료님                     | 입자) 개인(신용)정보 제공 동의   | 서(:                                    | 1   |      |   |                     |            |                                            |  |  |  |
| 0)                       |                                 |                                                                                  | 상품설명서_표                      | 지(계약자용)(Email,Fax)   |                                        | 1   |      |   |                     |            |                                            |  |  |  |
| 립 청약                     |                                 |                                                                                  | 암기왕력자 소                      | 면서(Email,Fax)        |                                        | 1   |      |   |                     |            | KB - 알뎜                                    |  |  |  |
| 21                       |                                 |                                                                                  | 간편심사계약제                      | 가확인서(회사용)(Email,Fax) |                                        | 1   |      |   |                     |            |                                            |  |  |  |
|                          |                                 |                                                                                  | 출금자동이체 <i>신</i>              | 년청동의서(Email,Fax)     |                                        | 1   |      |   |                     |            | 모바일 발송 처리가 완료 되                            |  |  |  |
| /                        |                                 |                                                                                  | KB스마트안내                      | 문수신동의신청서(Email,Fax)  |                                        | 1   |      |   | 추려이네니               | 1.7.1      |                                            |  |  |  |
|                          |                                 |                                                                                  | CRS확인서(개                     | 인)(계약자용)(Email,Fax)  |                                        |     |      |   |                     |            | 확인                                         |  |  |  |
|                          |                                 |                                                                                  | CRS확인서(개                     | 인)(회사용)(Email,Fax)   | 청약서 출력                                 | =휴[ | H폰 전 | 자 | 서명 발송 정락 지정 우미 가능입니 |            |                                            |  |  |  |
|                          |                                 |                                                                                  | CRS확인서(법                     | 인)(계약자용)(Email,Fax)  | 청약서 출력이 가능한 상태에서만 전자서 다<br>며 바소에 기능하니다 |     |      |   |                     |            |                                            |  |  |  |
| -                        |                                 |                                                                                  | CRS확인서(법                     | 인)(회사용)(Email,Fax)   | 당 철송이 기                                | េព  | чч.  |   |                     | 8          | 200712 112/12/24                           |  |  |  |
|                          |                                 |                                                                                  | 단체보험실손의                      | l료비중복가입확인서(Email,Fa  | a                                      |     |      |   |                     |            |                                            |  |  |  |
|                          |                                 |                                                                                  | 개인보험_단체보험기가입자를위한실손중복확인서( 1 🗌 |                      |                                        |     |      |   |                     |            |                                            |  |  |  |
|                          | □ 연금계좌이체(접수/거절)신청서(Email) 1 □ 🗸 |                                                                                  |                              |                      |                                        |     |      |   |                     |            |                                            |  |  |  |
| ※제본기능                    | 등 선택                            | 특 : 🗌 책갈피 제외                                                                     | 비 🗹 제본선 제외                   | 1                    |                                        |     |      |   |                     |            |                                            |  |  |  |
| 발송이력3                    | 2회                              |                                                                                  |                              |                      |                                        |     |      |   |                     |            | ·송/출력 ···································· |  |  |  |
| 🚺 정상                     | 억으로                             | 조회되었습니다.                                                                         |                              |                      |                                        |     |      |   |                     |            | [MCTI0001] 오류/문익                           |  |  |  |

▶ 손해보험 청약 프로세스

✓ 청약서 작성방법 \_ 전자서명

# 2) 모바일 전자서명(예시, KB손해)

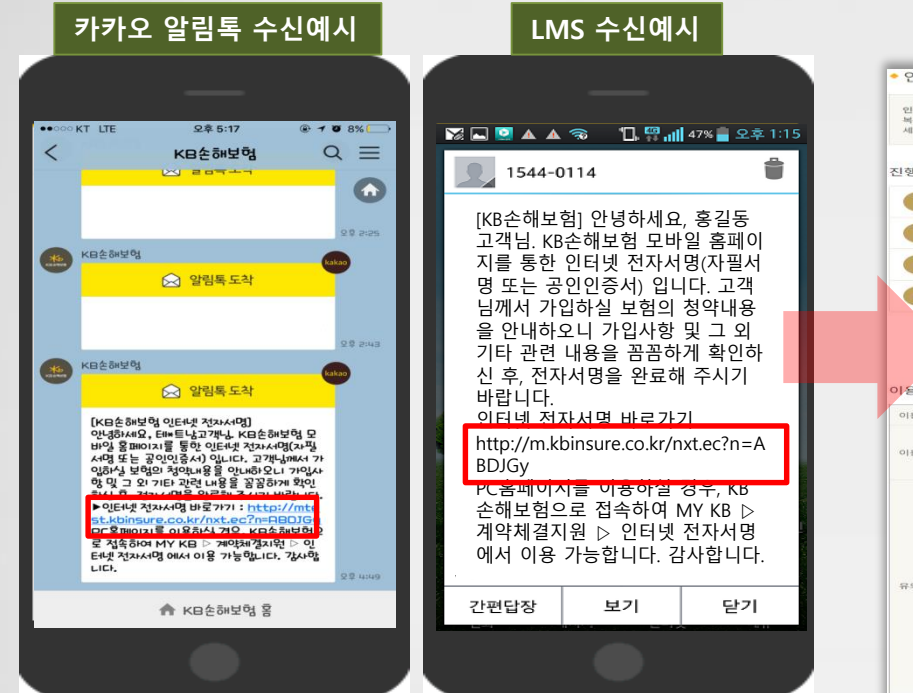

| 인터넷 전자사<br>복잡한 보험 :<br>세요.   | 네면!<br>가입 서류는 이제 그만! 인터넷 전자서명으로 편리하게 이용하                                                                                                    |
|------------------------------|----------------------------------------------------------------------------------------------------|
| 진행순서                         |                                                                                                    |
| •                            | 인확인                                                                                                    |
| 2 1                          | 행정악선택<br>(공)                                                                                                    |
| 3                            | 힘내용확인 및 동의                                                                                                    |
| 4 2                          | 자서명                                                                                                    |
| 이용안내                         | EBERN                                                                                                    |
| 이용안내<br><sup>이용시간</sup>      | * 365일 24시간<br>* 계약자, 비난법자, 수약자 등일 정약                                                                                                    |
| <b>이용안내</b><br>이용시간<br>이용조건  | * 365일 24시간<br>* 계약자, 비보험자, 수약자 동일 정약<br>* 계약자 방안의 공인인은 유제 문수<br>(단, 모바일 홈페이지를 통한 경기보험 전자서명은 관<br>인동사 명의 휴대폰 자물에 성으로 방공할 수 있습니다                                                                                                    |
| 이용안내<br>이용시간<br>이용조건         | <ul> <li>· 365월 24시간</li> <li>· 제약자, 비보험자, 수익자 동일 참약</li> <li>· 제약자 전 동일 연약 공인간 유치 월수</li> <li>· 전 11 분인명의 공인간 유치 월수</li> <li>· 전 12 부분 지원 4년 22 분류 월수 오습니</li> <li>· 장기 특별 지원 4년 10 위가, 우시자 71 다른 계약 분 만<br/>전자 40 위가 같은 계약, 5 시간 6, 건강 계약 분 만<br/>전자 40 분가 물 기다.</li> </ul>                                                                                                    |
| 이용사간<br>이용조건                 | * 365일 24시간<br>* 제약자, 비보험자, 수익자 동일 청약<br>* 제약자, 비보험자, 수익자 동일 청약<br>(한, 보바일 홈페이지를 통한 경기보험 전자·서명은 경<br>인동 서년이 유내관 적 관련으로 받로할 수 있습니다<br>* 장기노형 : 지석사형, 법인계약, 수익자가 다른 계약,<br>정당 지석해인이 있는 해약, ATCA, CTS 계약은 전문<br>* 자동차사형 : 법인계약, 특비노험자 실험계약은 안타<br>전자석명 방가 함니다.                                                                                                    |
| 이용안내<br>이용시간<br>이용조건         | <ul> <li>* 365월 24시간</li> <li>* 계약자, 비보험자, 수익자 등일 정약</li> <li>· 계약자, 비보험자, 수익자 등일 정약</li> <li>· 예약자 부정인의 공인인증시 평소</li> <li>· 인증사 면이 유대준 자형 사업으로 방문할 수 있습니다</li> <li>* 장기보험: 지서바람, 민디카막, 수익자가 다른 계약,<br/>영환가면인이 있는 계약, FATCA, CR5 개약은 인터<br/>전자사면이 불가능 합니다.</li> <li>· 자동차노함: 민디가막, 바디환자가 등일적 20 인터<br/>전자사면이 불가능 합니다.</li> <li>· 관등 동료대.</li> <li>· 안 전자사면은 감독 등 비대회</li> </ul>                                                                                                    |
| 이용 <b>안내</b><br>이용조건<br>이용조건 | <ul> <li>· 365월 24시간</li> <li>· 계약과, 파노성과, 소역자 동일 천약</li> <li>· 계약과, 파노성관, 소역자 동일 천약</li> <li>· 제약과 동인명의 공간인증취 웹수<br/>(한, 요비일 홈페이지를 통한 경기보험 전자성면은 것<br/>인증취 업데 귀대로 사용성으로 명료할 수 있습니다</li> <li>· 장기차령: 규지하여, 단종, 유지주고, 단국, 지역은 인터<br/>전자적인의 관가 물 입니.</li> <li>· 전자적면 인가 물 입니.</li> <li>· 전자적면 전가 제도현자가 동일한 가만 실례되었는 인터<br/>전자적인의 분가 물 입니.</li> <li>· 전자적면 전가 제도현자가 동일한 가만 실례되었는<br/>인가 지속 제가 문 가나.</li> <li>· 고객실터 E-mail 또는 휴가를 인터 지수 데일<br/>분승한 형약에 한가야 입니 전통 가지 모양 홈페이지 되는 지수 데일<br/>분승한 형약에 한가야 입니 것<br/>· 고객실터 E-mail 또는 휴가를 입니 것 되는 지수 데일<br/>분승한 형약에 한가야 지수 것 이렇게 되었다.</li> <li>· 고객실터 E-mail 또는 휴가 모양 관계 지수 데일 구<br/>하는 다.</li> </ul> |

▶ 손해보험 청약 프로세스

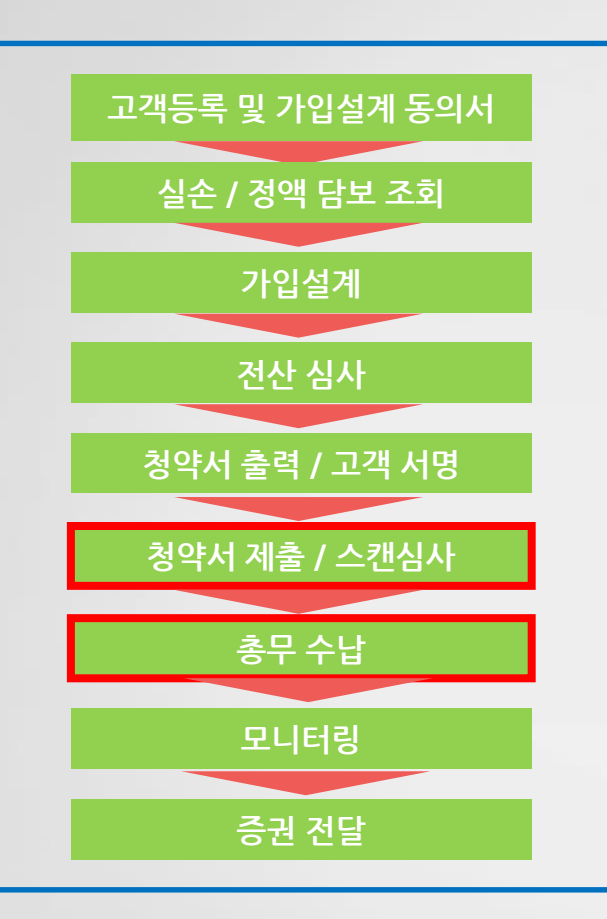

\* 담당 총무 ooo T) 02.xxxx.xxxx F) 02.xxxx.xxxx

- ✓ 청약서 스캔심사/수납
- 1. 청약서 스캔심사

출금가능

2. 수납

- 전산심사와 출력된 청약서 간의 재검토 심사

- FP가 직접 보험료 출금업무 가능

- 스캔심사가 완료된 건에 한하여 보험료

- 청약지원실 보험료 출금수납업무 진행

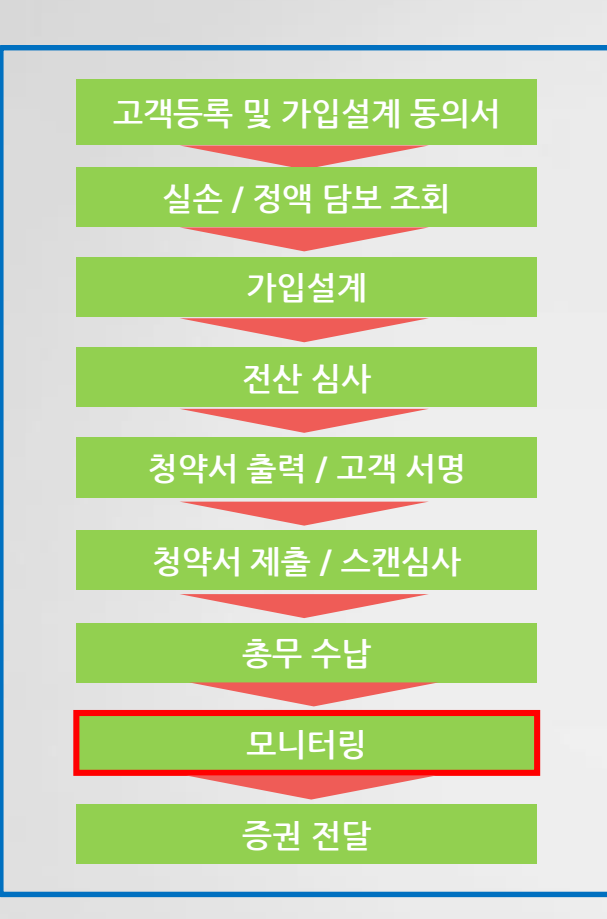

3. 모바일 모니터링

2. 모니터링 진행에 대해 문제 발생시 보험사 전산에서 확인가능 (ex. 로그인시 팝업으로 확인)

1. 보험계약에 대해 고객에게 안내

✓ 모니터링(해피콜)

\* 담당 총무 ooo T) 02.xxxx.xxxx F) 02.xxxx.xxxx

▶ 손해보험 청약 프로세스

2. 모니터링 진행에 대해 문제 발생시 보험사 전산에서 확인 예시(예시, 메리츠화재) 소득/실적관리 활동지원 보상관리 정!  $\langle \rangle$ 17 계약관리 메뉴검색 🔻 장기 • 🖬 i 🍪 쿠 🌣 🗹 자동차 • 민(신) 화가 정착되는 그날까지! 화재특종 🕨 우수컨텐츠 공유 해상항공 🕨 입출금 소개/친숙 활동 • 니즈환기 완전판매 🔹 완전판매 모니터링 건별현황 🔟 당신이 있어 고맙습니다 완전판매 모니터링 집계현황 문서. 😰 알아두면 좋은 보험상식 불완전판매율 누계현황 • ID 및 신계약입력불가대상 🔞 따뜻한 말 한마디에 마음을 담아! 지문 부실계약후속처리현황 🔄 어려울 때 빛을 발하는 '보험' 이적 같은 모든 하루를 응원합니다! 모나터링 벌점 건별현황 불완전판매 건별 현황조회 만15세 아이, 아직도 어린이 보험을? 비정상적시간대 개인정보포함 파일 1 10 개인정보관련업무 과다 보유 & 출력 (m + -활동메뉴 계약메뉴 행위 금지! 시스템과도사용금지 D Q 통을 위한 모니터링 시스템이 운영 중 입니다. 불법적이고 비정상적인 업무 수행 가입설계 모바일동의 실손/정액 담보조회 부패 행위가 발생되지 않도록 협조 요청드립니다.  $\sim$ 1 활동 계획/결과 DM발송 그객이벤트 ∂ 문의고객 R 기벤트일자 증권변호 연락처 완전판매 보험정보망

a

+

V

고객동의

이력

소득 예측/조회

50

소통in

▶ 손해보험 청약 프로세스

▶ 손해보험 청약 프로세스

✓ 모니터링(해피콜) 스크립트(예시,현대해상)

| 1 이사마            |                         | 안녕하십니까? 현대해상 고객만족센터 0 00입니다. 0 00고객님 되십니까?                                                                                                    |  |  |  |  |  |  |
|------------------|-------------------------|----------------------------------------------------------------------------------------------------|--|--|--|--|--|--|
| 1.27             | ~~ <b>e</b>             |                                                                                                    |  |  |  |  |  |  |
| 2.녹음안내 및<br>본인인증 |                         | 안내해 드리기에 앞서, 지금부터 진행하는 내용은 계약자 보호를 위한 부분으로 녹음이 되며, 계약자<br>분이 아니면서<br>답변하시거나, 사실과 다르게 답변하는 경우에는 계약자분이 피해를 볼수도 있으므로 참고해 주시기<br>바랍니다.<br>먼저 본인확인을 위해 주소를 확인 해드리겠습니다.<br>00구 00동 다음 주소가 어떻게 되시는지요?        |  |  |  |  |  |  |
| 3.모집자 확인         |                         | 현대해상 000 대리점 <b>소속의</b> 000플래너를 통해 보험을 가입하셨는데요. 맞으십니까?                                                                                                    |  |  |  |  |  |  |
| 4.자필서명           |                         | (계약자) OOO고객님과 피보험자이신 000님께서 청약서와 상품설명서에 <u>직접 기재하고, 서명</u> 하셨습<br>니까?                                                                                                    |  |  |  |  |  |  |
| 5.서류전달 여부        |                         | 계약자용 청약서와 약관, 상품설명서는 받으셨습니까? (행다모만 CD약관 가능)                                                                                                    |  |  |  |  |  |  |
| 보                | 6. 상품설명                 | ① 담당 플래너로부터 상품의 중요내용에 대해 설명을 들으셨습니까?                                                                                                    |  |  |  |  |  |  |
| 장                | 7. 실손의료<br>비<br>1)조회 동의 | <ul> <li>② 보험가입 하실때 다른 실손의료보험이 있는지 조회하는 <u>동의서에 피보험자가 직접 서명</u> 또는 <u>휴대</u></li> <li>폭 인증을<br/>하시고, 조회 결과도 안내를 받으셨는지요?</li> <li>③ 실속이르ㅂ허은 다수이 ㅂ허은 가이하시더라도 가가이 ㅂ허에서 비례비산 하다는 성명은 들으셔는     </li> </ul> |  |  |  |  |  |  |
| Ö                | /<br>결과 안내<br>2)비례보상    | ③ 코근키표포함은 디구의 포함을 가입어지더니도 되되기 포함에서 마네포칭 한다는 물경을 골드셨는<br>【요?                                                                                                    |  |  |  |  |  |  |
| 8.마무리            |                         | 향후 불편하시거나 궁금하신점 있으시면 담당자나 고객콜센터로 언제든지 연락주시기 바랍니다.<br>바쁘신데 소중한 시간내주셔서 감사합니다. 오늘도 행복한 하루 보내세요.                                                                                                    |  |  |  |  |  |  |

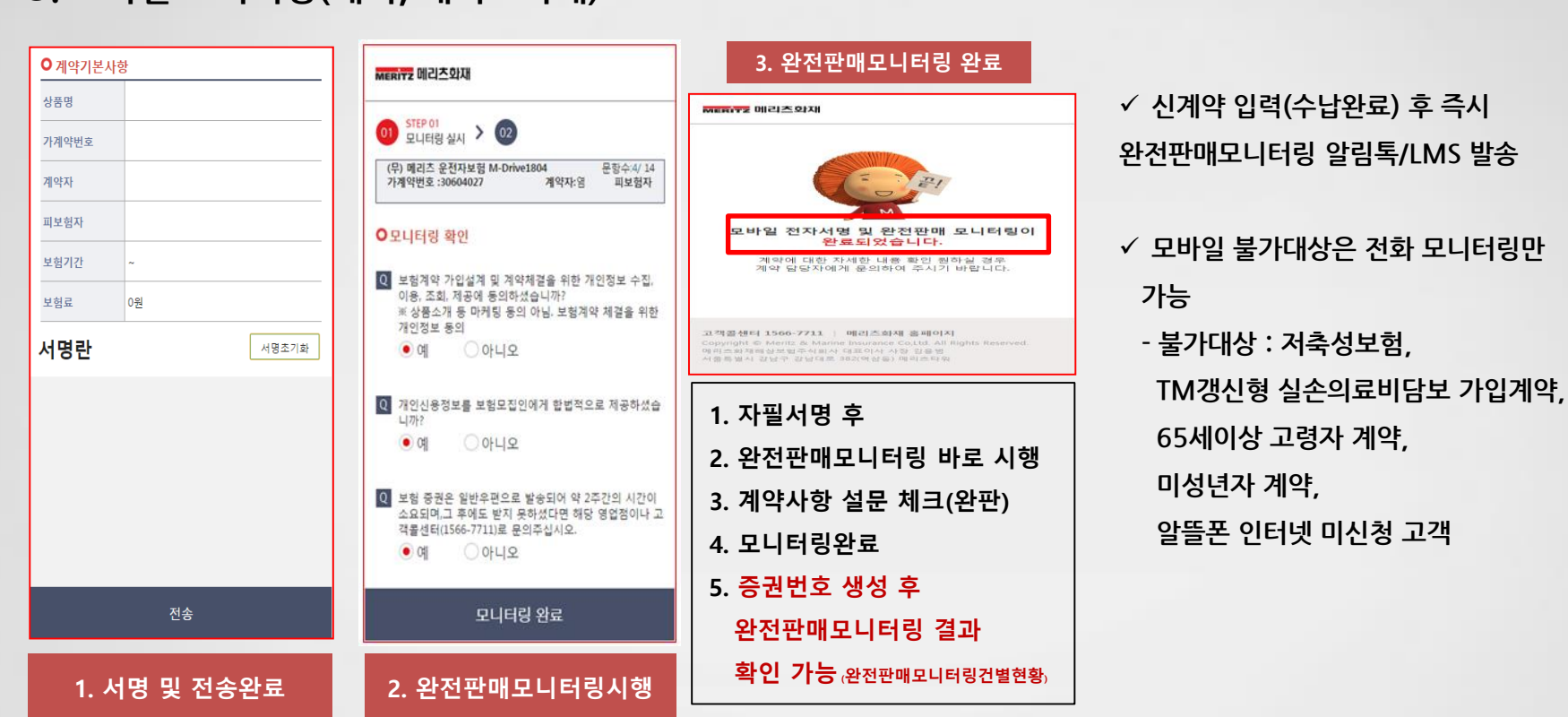

3. 모바일 모니터링(예시, 메리츠화재)

> 손해보험 청약 프로세스

▶ 손해보험 청약 프로세스

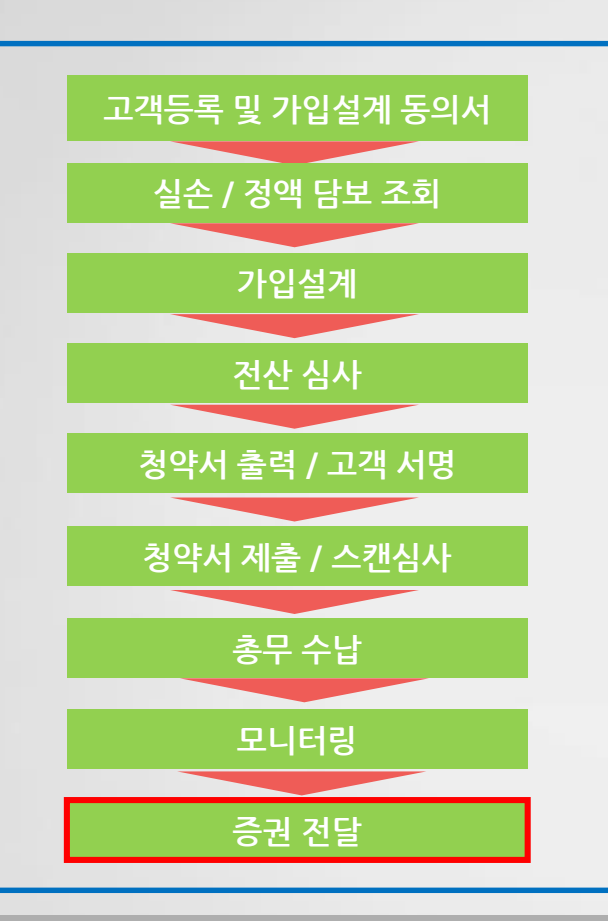

\* 담당 총무 ooo T) 02.xxxx.xxxx F) 02.xxxx.xxxx

✓ 증권 전달

 수납 완료된 계약의 증권은 고객에게 우편 발송(보험사 본사발송)

2. FP 직접 발행가능 / 고객에게 직접 전달